#### Guía Para Utilizar Utilizar Simulink

Nota: Para la siguiente guía se utilizó como base el programa Matlab 7.0

Una vez instalado el programa en el ordenador se tienen varias opciones de acceso a él: a) Con el icono que aparece en el escritorio

- <complex-block>
- b) En la barra de inicio, sección: Todos los programas, Matlab 7.0, y hacer clic en Matlab.

| Microsoft Office Visio 2003 | Sayware Terminator Tunelu Utilities 2007  Sastencia remota Software Setup                                | 2           | <b>WINDOWS</b><br>Home Edition |  |
|-----------------------------|----------------------------------------------------------------------------------------------------|-------------|--------------------------------|--|
| Windows Live Messenger      | QuickTine     REALTEX Ggabit and Fest Ethernet NIC Driver     Sonic     Sonic     Soyware Terminator     |             | Windows                        |  |
| Hicrosoft Office Excel      | C Microsoft Office                                                                                       | 🤯 uninstall |                                |  |
| Hicrosoft Office Word       | Juegos                                                                                                   | A MATLANZO  |                                |  |
| MATLAB 7.0                  | Thice<br>Tunes                                                                                           |             |                                |  |
| MEMENGEI                    | Acoce     avasti Antonus     CyberLink DVD Solution     HP                                               |             | uninstall                      |  |
| (C)<br>silenet              | Windows Update     Abrir documento de Office     Nuevo documento de Office     Nuevo documento de Office | •           | MATLAB 7.0                     |  |
| pitera de<br>recetaje       | Configurar acceso y programas predeterminados     Windows Catalog                                        | •           |                                |  |

c) O bien, en la barra de inicio, ejecutar, aparece un cuadro de diálogo como el siguiente; en el que se escribe **matlab** y se da clic en aceptar.

| Ejecuta | r                                                                                                  | ? )>  | ٢ |
|---------|----------------------------------------------------------------------------------------------------|-------|---|
|         | Escriba el nombre del programa, carpeta, documer<br>recurso de Internet que desea que Windows abra | nto o |   |
| Abrir:  | matlab                                                                                             | ~     |   |
|         | Aceptar Cancelar Examin                                                                            | nar   |   |

Una vez realizada cualquiera de las acciones anteriores aparecerá en ejecución una pantalla como la siguiente, que es el área de trabajo de Matlab

| MATLAB                     |             |           |                            |                       |                              |  | _ f <sup>r</sup> 🗙   |
|----------------------------|-------------|-----------|----------------------------|-----------------------|------------------------------|--|----------------------|
| File Edit Debug Desktop    | Window He   | lp        |                            |                       |                              |  |                      |
| D 🚅 🕺 🐂 🕮 🕫 1              | ~ # d       | 2 Current | t Directory: C:Vocuments a | vd Settings Warlangel | · 😢                          |  |                      |
| Current Directory C:V      | Documents a | * ×       | Command Window             |                       |                              |  | 1. ×                 |
| C C & S & C .              |             |           |                            |                       |                              |  |                      |
| All Files -                | File Type   | Lo        | To get started, sele       | t MATLAB Help o       | or Demos from the Help menu. |  |                      |
| Application Data           | Folder      | 16-       |                            |                       |                              |  |                      |
| Configuración local        | Folder      | 23        | 33                         |                       |                              |  |                      |
| Contacts                   | Folder      | 30        |                            |                       |                              |  |                      |
| Cookies                    | Folder      | 25        |                            |                       |                              |  |                      |
| 🛄 Datos de programa        | Folder      | 29        |                            |                       |                              |  |                      |
| Entorno de red             | Folder      | 16-       |                            |                       |                              |  |                      |
| Escritorio                 | Folder      | 01-       |                            |                       |                              |  |                      |
| Favoritos                  | Folder      | 25-       |                            |                       |                              |  |                      |
| impresoras                 | Folder      | 18-       |                            |                       |                              |  |                      |
| Menú Inicio                | Folder      | 18-       |                            |                       |                              |  |                      |
| Mis documentos             | Folder      | 29.*      |                            |                       |                              |  |                      |
| Current Directory Workspec | ce          |           |                            |                       |                              |  |                      |
| Command History            |             | * x       |                            |                       |                              |  |                      |
| V + P[:[1734]]             | 8           | 0         |                            |                       |                              |  |                      |
| OC pum chudeeter 7         | -           |           |                            |                       |                              |  |                      |
| de num_sudents-22          | S           |           |                            |                       |                              |  |                      |
| the = (herest(5))/         | b           |           |                            |                       |                              |  |                      |
| anabs(3t4i)                |             |           |                            |                       |                              |  |                      |
| z=sart/besselb(4)          | /a.rho-fi)  |           |                            |                       |                              |  |                      |
| huge =exp(log(re           | ealmax))    |           |                            |                       |                              |  |                      |
| toobia = pi*huae           |             |           |                            |                       |                              |  |                      |
| x=[16 2 13; 5 11 8;        | 9712:4141   | 1         |                            |                       |                              |  |                      |
| x(2:2:10)*[]               |             | ·         |                            |                       |                              |  |                      |
| 90 27/03/07 OLO4           | 1           |           |                            |                       |                              |  |                      |
| % 27/03/07 01:14 ·         | 96          | 127       |                            |                       |                              |  |                      |
| % 01/04/07 20:15           | -00         |           |                            |                       |                              |  |                      |
| % 01/04/07 20:23           | 896         |           |                            |                       |                              |  |                      |
| 96-01/04/07 20:29          | 996         | ×         |                            |                       |                              |  |                      |
| start                      |             |           |                            |                       |                              |  |                      |
| 🤧 Inicio 📄 🗐 🞜             | ituries     | 1.6       | Documento 1 - Micros       | MATLAB                |                              |  | C 15 V 16 29 2 15:29 |

Simulink es tan sólo una de las múltiples herramientas de Matlab, que se utiliza para modelado, simulación y análisis de sistemas dinámicos.

La manera de acceder a ésta interfaz de trabajo en Simulink es presionar el botón localizado en la barra de herramientas de Matlab con la siguiente forma:

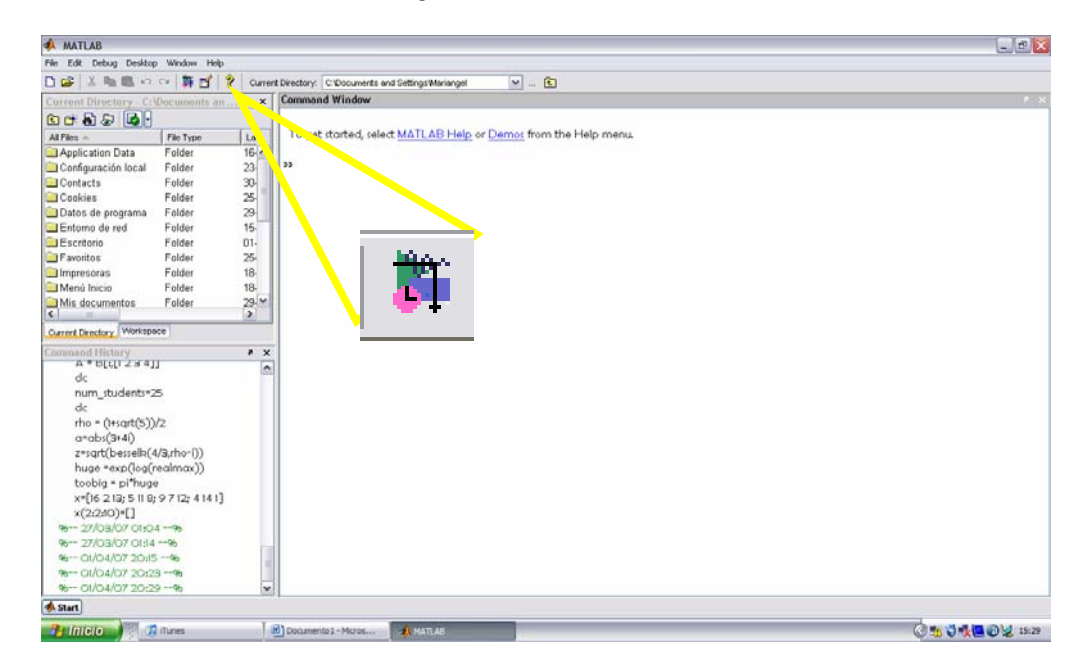

El resultado de lo anterior es la aparición del Simulink Library Browser. Es de ésta ventana de donde se obtendrán todas herramientas a utilizar durante la construcción de los sistemas dinámicos y la visualización de los resultados obtenidos.

Semestre 2008-1

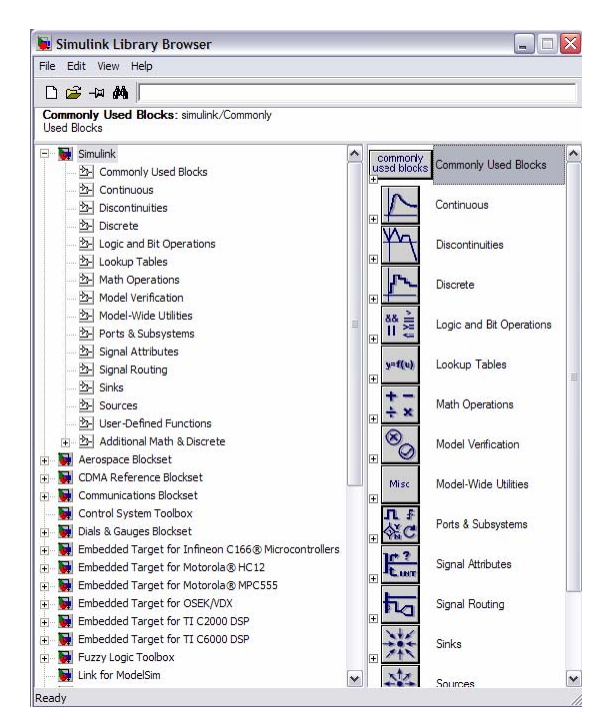

Al hacer clic en el icono para crear un nuevo modelo se habilita la ventana de trabajo de Simulink.

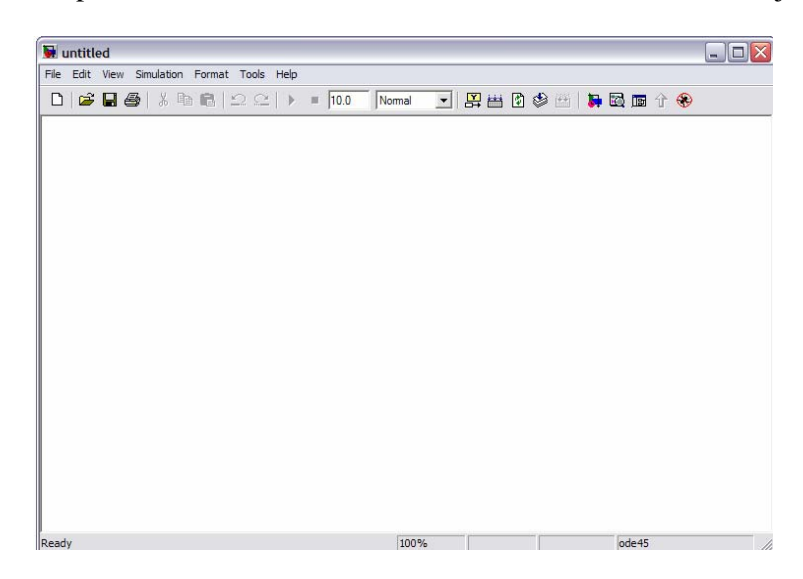

Una vez que se tienen tanto el Simulink Library Browser como el nuevo modelo habilitados es posible comenzar a trabajar.

## EJEMPLO # 1 CONSTRUCCIÓN DE UN SISTEMA DE PRIMER ORDEN

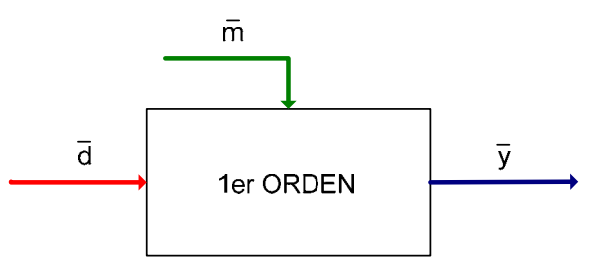

 $\overline{d}$ : Variable de Entrada (Perturbación)

 $\overline{m}$ : Variable de Entrada (Manipulada)

 $\overline{y}$ : Variable de Respuesta (Medible)

Ecuación General:

$$\overline{y} = Gp \ \overline{m} + Gd \ \overline{d}$$

En un sistema de primer orden se tiene que:

$$Gp = \frac{K_p}{\tau_p s + 1} \quad y \quad Gd = \frac{K_d}{\tau_p s + 1}$$

## Declaración del sistema en Simulink.

1. Se busca en el Library Browser Simulink y dentro de ésta sección la función de Transferencia o Transfer Fcn. Se coloca el cursor sobre ella y se da un clic para seleccionarla arrastrando el cursor hasta el área de trabajo, donde aparecerá un bloque con la función seleccionada.

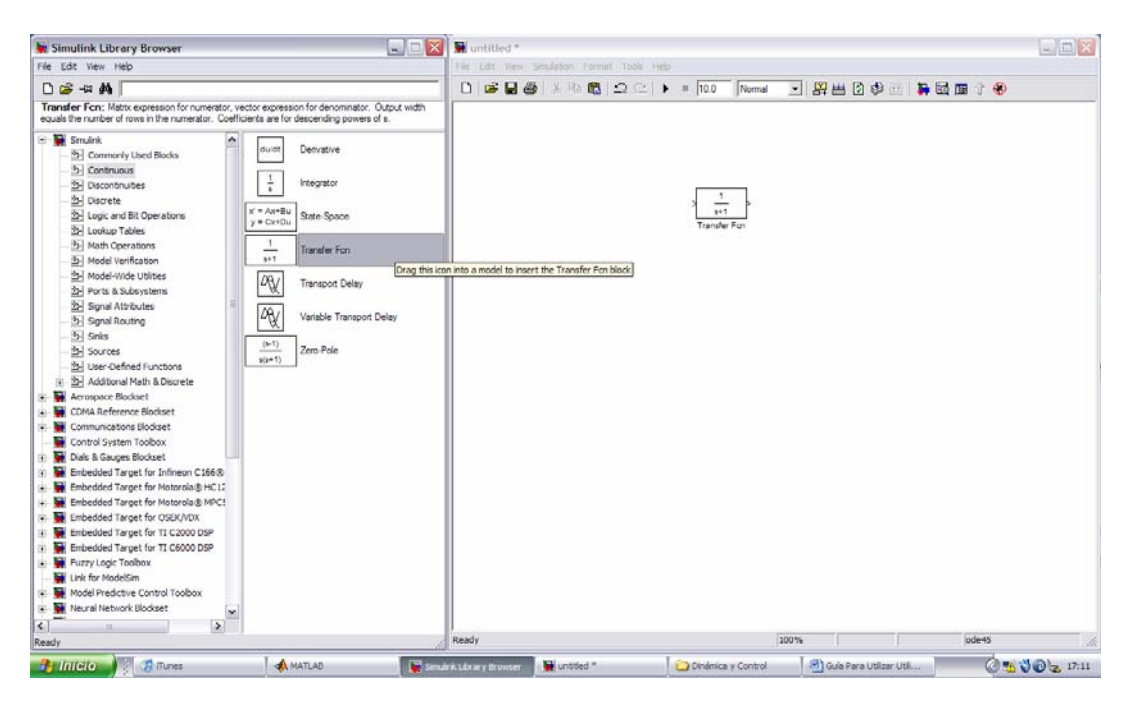

Para modificar el nombre de la función se da clic sobre el que aparece como predeterminado y se escribe el nuevo.

- 2. Se realiza los anterior una segunda vez, dado que en se tienen dos funciones de transferencia.
- 3. Se busca ahora una operación que nos permita sumar las dos entradas al sistema y arroje un resultado de dicha operación.

La opción necesaria es Sum y se encuentra dentro del apartado Math Operations

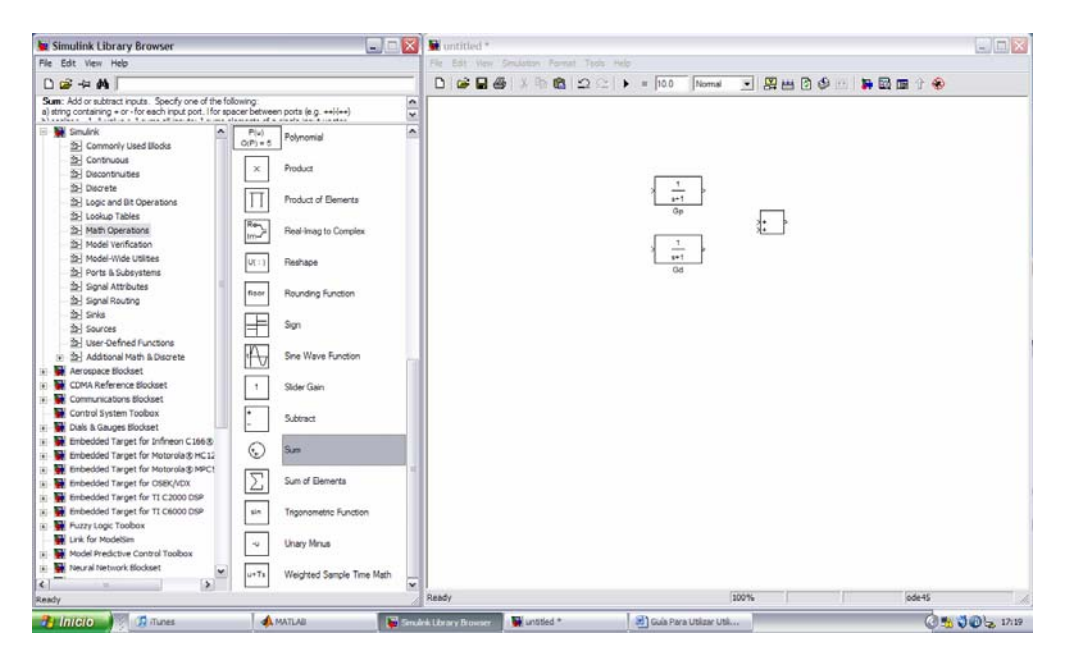

Se puede cambiar la forma del icono dando doble clic sobre éste y cambiando el valor de Icon Shape dentro del cuadro de diálogo.

4. El siguiente paso es determinar la forma tendrán las entradas a la función de transferencia, es decir, senoidales, escalonadas, rampas, pulsos, etc. Para ello se busca en el apartado de Sources y se selecciona el tipo de entrada.

| Simulink Library Browser                                                                                                    |                                                                                                    | 📕 🖬 untitled *                           |              |             |             | DOX |
|----------------------------------------------------------------------------------------------------|----------------------------------------------------------------------------------------------------|------------------------------------------|--------------|-------------|-------------|-----|
| File Edit View Help                                                                                                    |                                                                                                    | File Edit New Simulation Format Tools He |              |             |             |     |
| D 📽 -# 🖊                                                                                                    |                                                                                                    |                                          | = 10.0 Nomal | • 😤 🖽 🖸 🧶 … | 1 🛼 🗟 📾 🕆 🛞 |     |
| Step: Output a step                                                                                                    |                                                                                                    |                                          |              |             |             |     |
| Sinulark     Sinulark     Sinulark | Insteam Team File Insteam I From Workspace Inst<br>Inst From Workspace Inst<br>Ground Inst<br>Puble Generator<br>Remp<br>Remp | Tang<br>Tang<br>Tang<br>Tang             |              |             |             |     |
| sady                                                                                                    |                                                                                                    | Ready                                    |              | 100%        | ode45       |     |

5. Ahora se debe agregar un decodificador que nos permita ver los resultados de la simulación. Este decodificador es un Scope que despliega un gráfico respuesta; el cual se encuentra dentro del apartado Sinks. Al hacer doble clic sobre el scope aparecerá en pantalla la gráfica respuesta de la simulación.

| 🙀 Simulink Library Browser                                                                                                    | 🖃 🗔 📓 🖬 untitled *     |                                                                                                    |                          |
|----------------------------------------------------------------------------------------------------|------------------------|----------------------------------------------------------------------------------------------------|--------------------------|
| File Edit View Help                                                                                                    | File Edit Vew Sendator | wmith Tools Help                                                                                                    |                          |
| D 😅 -44 🗛                                                                                                    |                        | 🖺 🕰 🕨 = 10.0 Nomal 💌 👰 👪                                                                                                    | 🖸 🕸 🖽 🛤 🖾 🎟 🕆 🛞          |
| To File: Write time and input to specified MAT file in row format. Time is in row 1.                                                                                                    |                        |                                                                                                    |                          |
| Comonly Used Block     Comonly Used Block     Comonly Used Bloc |                        | Image: big to the second second se | l<br>Boox                |
| me offset. 0                                                                                                    | Ready                  | 100%                                                                                                    | jode45                   |
| Burners III days I August                                                                                                    |                        |                                                                                                    | I shake the state of the |

6. Por último se trazan todos los conectores entre los bloques dibujados en pantalla, y se corre la simulación con el botón "play" localizado en la barra de herramientas de la simulación actual.

Las conexiones se trazan colocando el cursor sobre la señalación de unión del bloque de origen y llevándolo hasta la entrada en el bloque de destino.

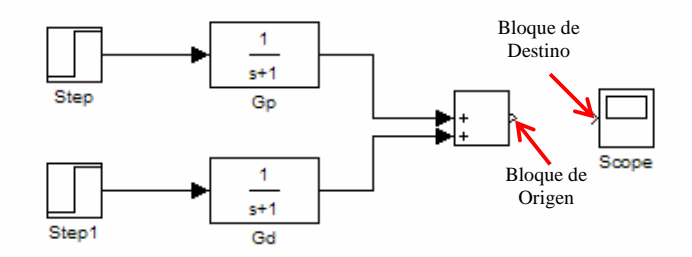

Una vez que se corrió la simulación el gráfico del Scope mostrará la respuesta siguiente:

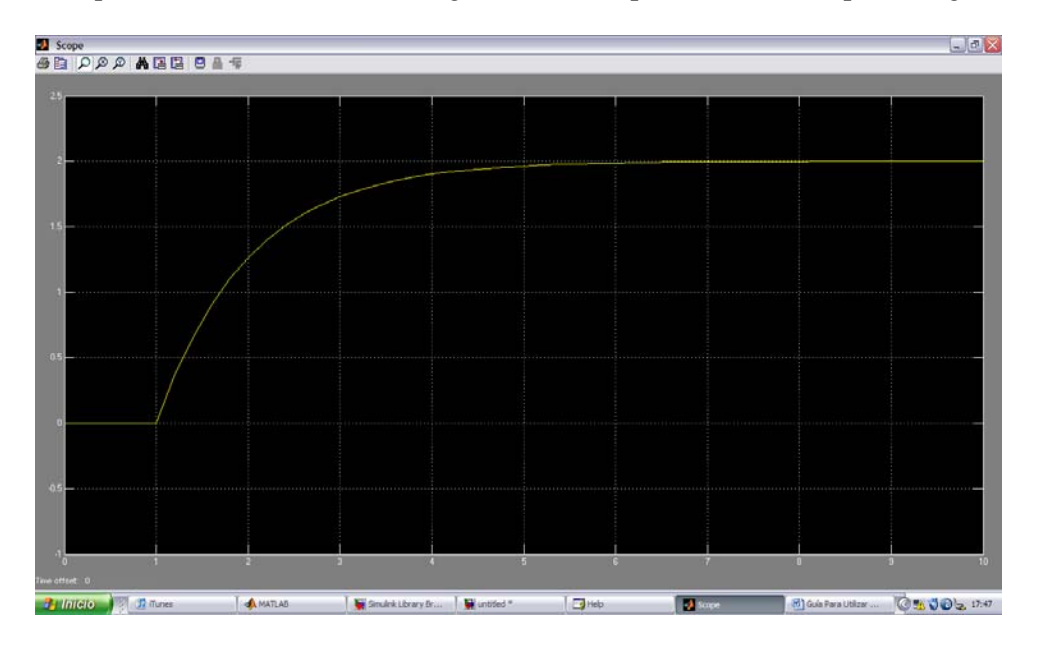

- 7. La forma de salvar una simulación es simple, se sigue el mismo procedimiento que para salvar cualquier documento de otra aplicación
  - a. Se accede al menú File de la barra de tareas y se selecciona Save As...
  - b. Aparece un cuadro de diálogo como el que se muestra a continuación:

| Save As               |                           | ? 🔀      |
|-----------------------|---------------------------|----------|
| Guardar en:           | Matlab Examples 💌 🖛 🗈 💣 💷 | -        |
| primerora<br>Untitled | Jen                       |          |
| Nombre:               | primerorden               | Guardar  |
| Tipo:                 | Simulink Models (*.mdl)   | Cancelar |

- c. Se determina la Carpeta de destino, se teclea el nombre con el que se desea guardar la simulación (ej. primerorden) y de da clic en guardar.
- d. Es posible hacer modificaciones posteriores sobre el modelo ya guardado. En caso de que se desee guardar tan sólo los cambios efectuados, sobrescribiendo el archivo ya guardado se da clic en la opción Save del menú File. De lo contrario, se pueden guardar las modificaciones bajo otro nombre y se seguiría el procedimiento descrito en los incisos a c.

## Variación de parámetros del Sistema

Dentro del ambiente de simulación es posible cambiar los parámetros del sistema como la ganancia  $(\kappa_p, \kappa_d)$  o la constante tiempo  $(\tau_p)$  y observar el efecto que esto tiene sobre la respuesta. De la misma manera se puede cambiar el tamaño de las entradas a la función de transferencia, en éste caso el tamaño de la función escalón, predeterminada como unitaria.

Antes de observar los efectos de dichos cambios es necesario definir uno de los bloques que nos permitirá llevar a cabo la tarea propuesta. Éste bloque es el denominado Mux.

El bloque Mux permite la combinación de diversas entradas en un vector lineal. Cada una de las entradas puede llevar una señal escalar o vectorial; sin embargo la salida de un bloque Mux SIEMPRE será un vector.

### a) Efecto de la variación en la ganancia de la función de transferencia.

- 1. Se tomará como base el ejemplo construido con anterioridad. Es necesario agregar el Mux, para poder observar las diferencias entre los parámetros que permanecerán como base comparativa y los que serán modificados.
- 2. La primera modificación será eliminar la suma, para poder utilizar una de las funciones como blanco comparativo y la otra como resultado de la manipulación. Al mismo tiempo se agregará el bloque Mux, que se encuentra bajo la categoría de Commonly Used Blocks.

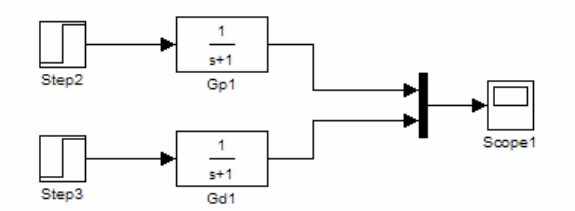

3. Ahora se procede a cambiar el valor de la ganancia en la expresión correspondiente a  $G_d$ , permitiendo así que  $G_p$  permanezca como blanco de comparación.

Para hacer éste cambio se hace doble clic sobre el bloque de la función que se desea modificar. Apareciendo un cuadro de diálogo como el siguiente:

| 😼 Block Parameters: Gd1                                                                                             | ? 🔀                                                                 |
|----------------------------------------------------------------------------------------------------|---------------------------------------------------------------------|
| Transfer Fcn                                                                                                    |                                                                     |
| Matrix expression for numerator, vector expression for<br>equals the number of rows in the numerator. Coeffic<br>s. | or denominator. Output width<br>sients are for descending powers of |
| Parameters                                                                                                    |                                                                     |
| Numerator:                                                                                                    |                                                                     |
| [1]                                                                                                    |                                                                     |
| Denominator:                                                                                                    |                                                                     |
| [1 1]                                                                                                    |                                                                     |
| Absolute tolerance:                                                                                                 |                                                                     |
| auto                                                                                                    |                                                                     |
|                                                                                                    |                                                                     |
|                                                                                                    |                                                                     |
| <u>Q</u> K <u>C</u> ancel                                                                                           | Help Apply                                                          |

Se observa que en los campos para numerador y denominador aparecen números entre paréntesis cuadrados [], éstos denotan una matriz, donde para el caso del numerador se tiene una matriz unitaria, o cantidad escalar; y para el caso del denominador se tiene un vector, que simula una ecuación de la forma  $a_nx^n + a_{n-1}x^{n-1} + \ldots + a_2x^2 + a_1x^1 + a_0x^0$ , donde las constantes son los valores dentro de la matriz.

En el caso de un sistema de primer orden se tiene una ecuación lineal:  $a_1x + a_0$  en el denominador donde  $a_1$  es la constante tiempo y en el numerador se tiene la ganancia, que es un escalar.

4. Modificando el valor de la ganancia a 5 , se observa el efecto que tiene, corriendo la simulación

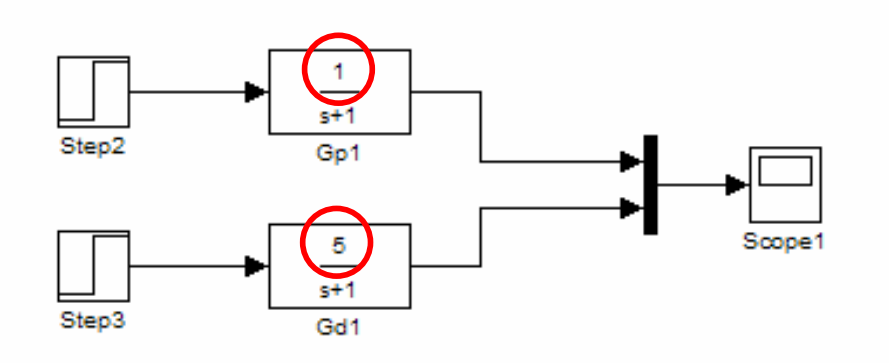

# Gráfico de la Simulación:

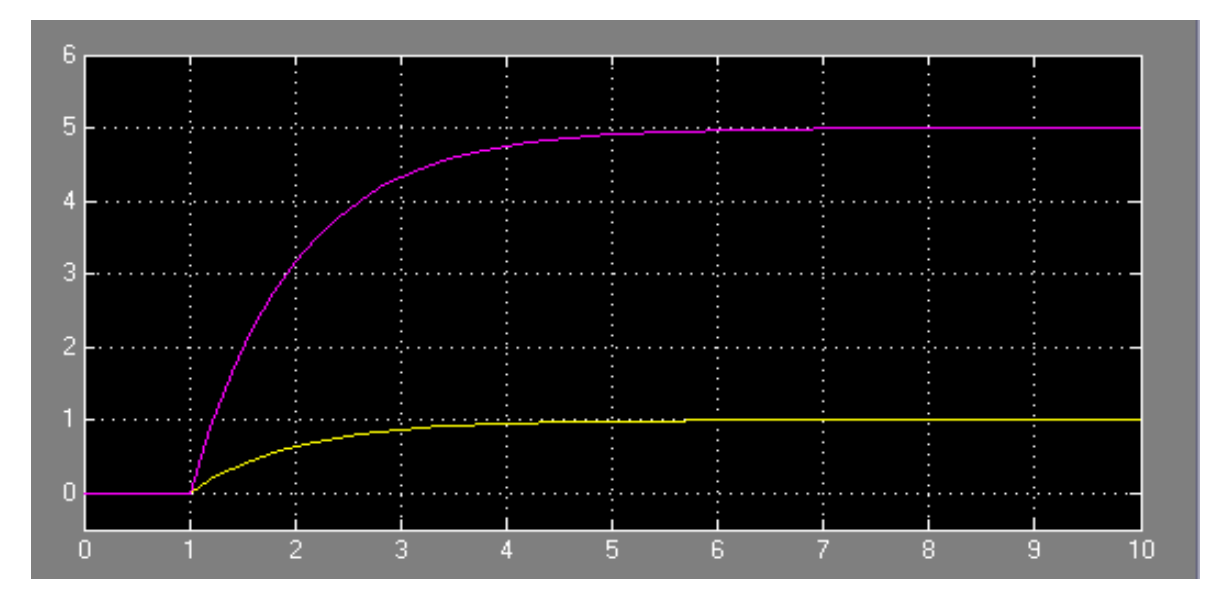

- 5. Haciendo uso del Mux es posible observar en el mismo Scope los efectos de n diferentes ganancias, modificándolo de la siguiente manera (por practicidad se hace la comparación entre 4 funciones de transferencia con diferentes ganancias)
  - a. Sobre el Mux haciendo doble clic, aparece un cuadro de diálogo como el siguiente:

| 🐱 Block Parameters: Mux2                                | ? 🗙  |
|---------------------------------------------------------|------|
| Mux                                                     |      |
| Multiplex scalar, vector, or matrix signals into a bus. |      |
| Parameters                                              |      |
| Number of inputs:                                       |      |
| 2                                                       |      |
| Display option: bar                                     | -    |
|                                                         |      |
|                                                         |      |
| OK Cancel Help A                                        | oply |

Que permite cambiar el número de entradas predeterminadas al número de entradas que se tienen, al igual que se puede cambiar la forma en la que se presenta el mux en la pantalla.

- b. Se cambia el número de entradas a 4 y se hace clic en OK.
- c. Se agregan dos funciones de transferencia adicionales cambiando el valor de sus ganancias a 50 y 100 y se conectan al Mux.

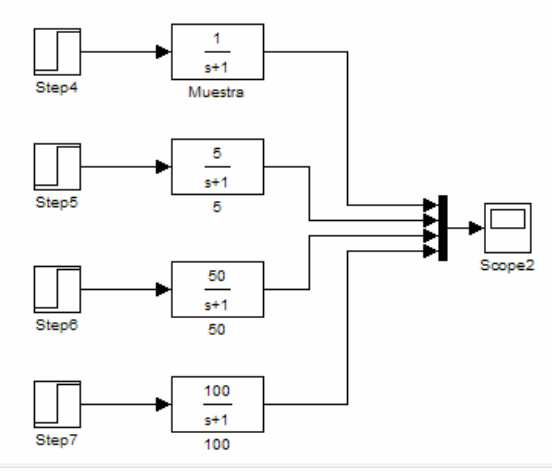

d. Se corre la simulación y se obtiene lo siguiente:

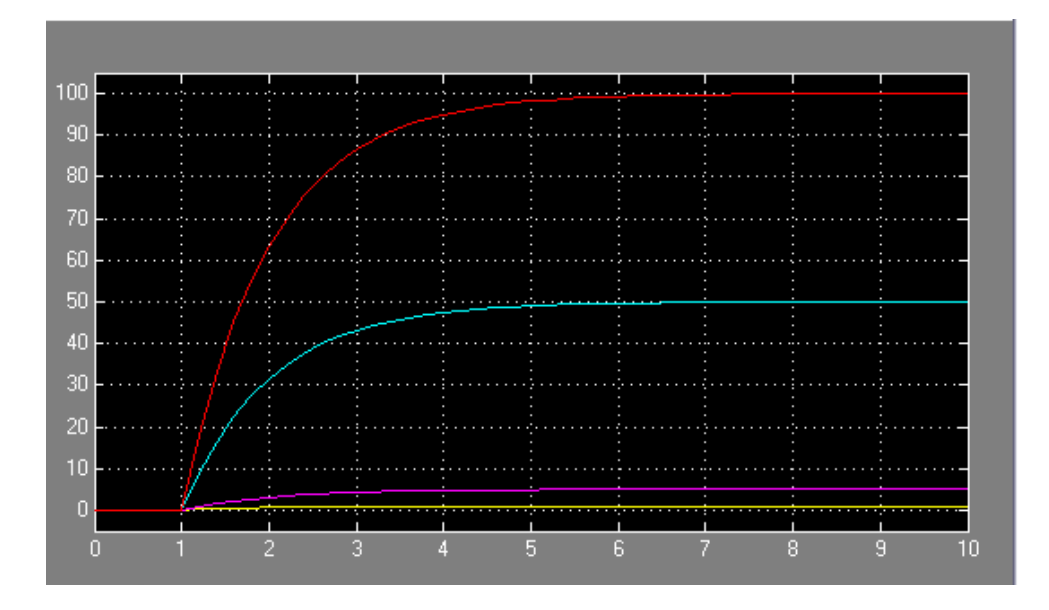

Es evidente que la curva más pronunciada corresponde a la ganancia mayor.

### b) Efecto de la variación en la Constante Tiempo de la función de transferencia.

Al igual que en el caso anterior, en que se modificaron los valores de la ganancia, es posible variar dentro de los parámetros de la función de transferencia los valores de la constante tiempo con la finalidad de observar el efecto sobre el comportamiento de la misma.

Se construirá un sistema comparativo entre 4 diferentes Constantes ( $\tau_p$ ).

1. Se insertan en la pantalla de trabajo las 4 funciones de Transferencia con las que se va a trabajar. Cada una de ellas tendrá una entrada del tipo escalón unitario y será conectada al Mux.

Se conecta además el bloque Mux a un Scope, para desplegar en pantalla el gráfico correspondiente a la ejecución de la simulación.

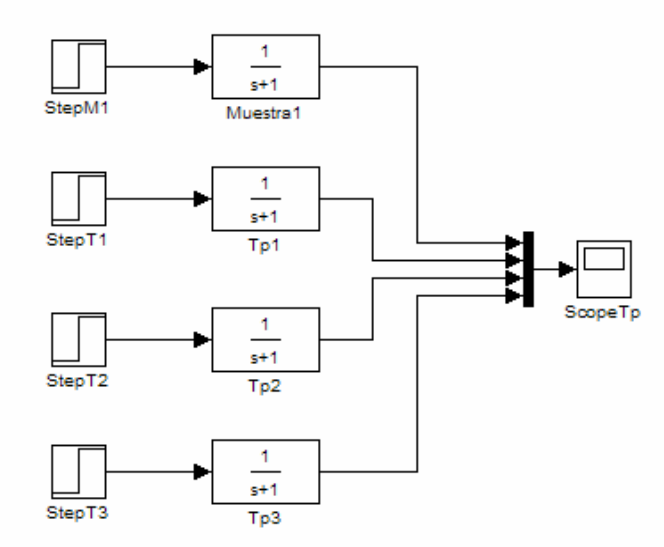

 Una vez construido el sistema se hace el cambio de los parámetros para cada función de transferencia. Para hacer notorias las diferencias, en éste ejemplo se utilizan potencias de 10 (1, 10, 100 y 1000).

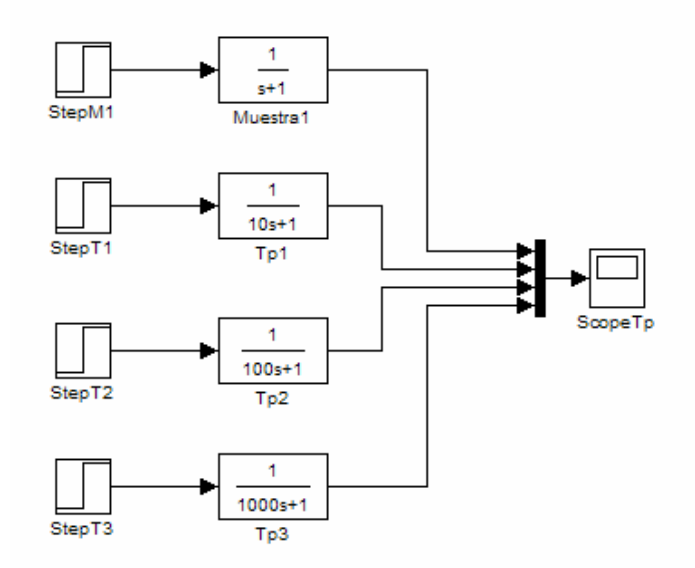

3. Se corre la simulación y para visualizar los resultados se hace doble clic en el scope, el cual desplegará un gráfico respuesta como éste:

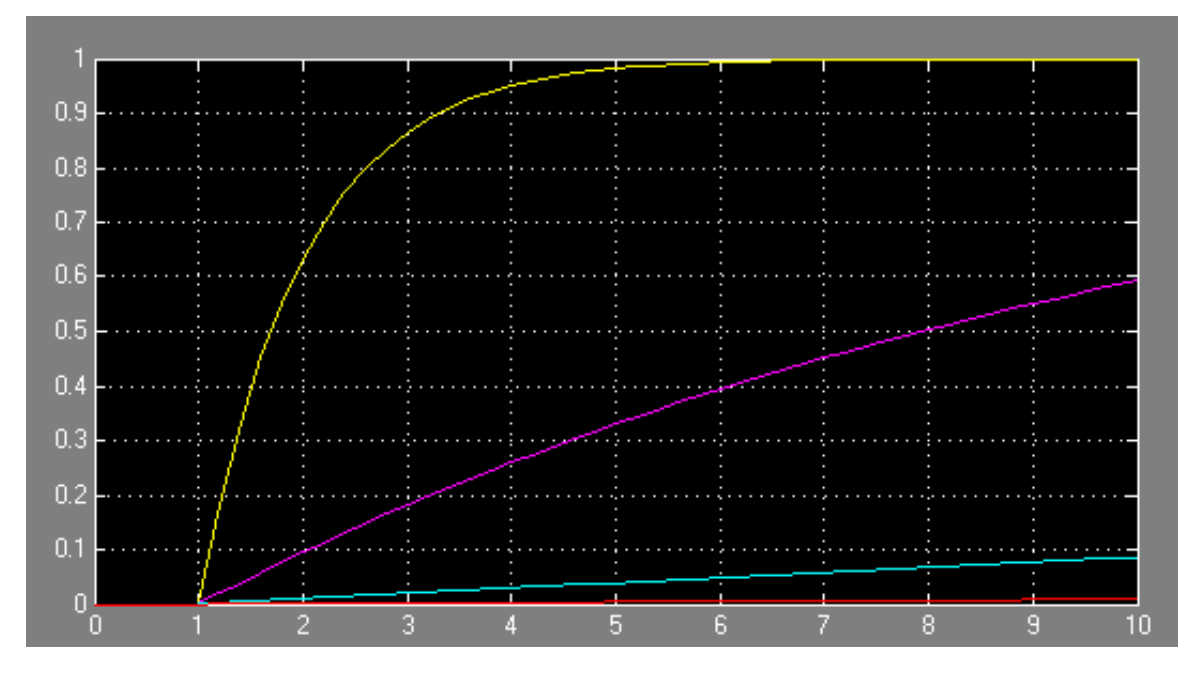

Ahora lo que se observa es que la constante mayor es la curva más plana. Queriendo decir, que mientras mayor sea la constante tiempo más tarda el sistema en alcanzar el nuevo estado estacionario después de una perturbación.

Por el momento sólo se ha evaluado la respuesta de un sistema a una variación en la ganancia o constante tiempo por separado. Para finalizar con el sistema de primer orden se llevará a cabo ahora la comparación entre diferentes combinaciones de  $\kappa_p$  y  $\tau_p$ .

| Función de Transferencia | κ <sub>p</sub> | $	au_{ m p}$ |
|--------------------------|----------------|--------------|
| # 1                      | 5              | 1            |
| # 2                      | 5              | 5            |
| # 3                      | 5              | 10           |
| # 4                      | 25             | 1            |
| # 5                      | 25             | 5            |
| # 6                      | 25             | 10           |

1. Construir un sistema de comparación de 6 funciones de transferencia siguiendo la metodología presentada con anterioridad:

# EJEMPLO # 2 CONSTRUCCIÓN DE UN SISTEMA DE SEGUNDO ORDEN

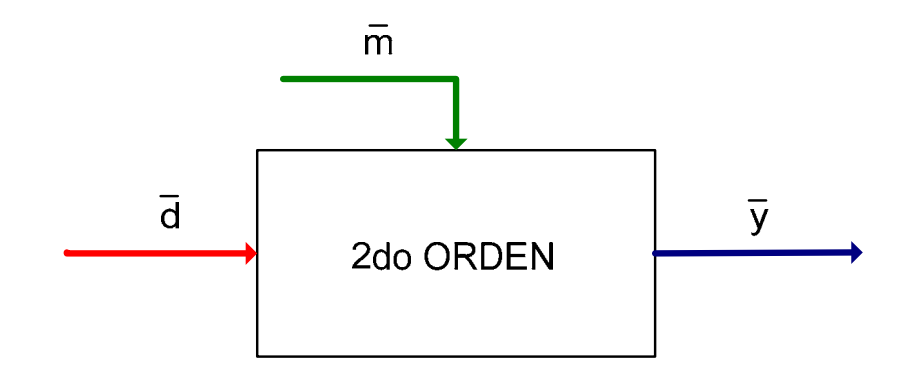

 $\overline{d}$ : Variable de Entrada (Perturbación)

*m* : Variable de Entrada (Manipulada)

 $\overline{y}$ : Variable de Respuesta (Medible)

Ecuación General:

$$\overline{y} = Gp \overline{m} + Gd \overline{d}$$

En un sistema de segundo orden se tiene que:

$$Gp = \frac{K_p}{\tau_p^{2} s^{2} + 2\xi \tau_p s + 1} \quad y \quad Gd = \frac{K_d}{\tau_p^{2} s^{2} + 2\xi \tau_p s + 1}$$

Dentro de los sistemas de segundo orden se pueden presentar tres diferentes casos:

- **CASO 1:** El sistema es oscilante dado que  $\xi < 1$
- **CASO 2:** El sistema es críticamente amortiguado dado que  $\xi = 1$
- **CASO 3:** El sistema es sobre amortiguado dado que  $\xi > 1$

A continuación se especifica la declaración de cada uno de los tres casos en la interfaz de trabajo de Simulink y se comparan los resultados obtenidos para cada uno de ellos.

## Declaración del CASO 1 en Simulink.

1. Se busca en el Simulink Library Browser la sección Simulink y dentro de ésta sección la función de Transferencia o Transfer Fcn. Se coloca el cursor sobre ella y se da un clic para seleccionarla arrastrando el cursor hasta el área de trabajo, donde aparecerá un bloque con la función seleccionada.

Es necesario recordar que para modificar el nombre de la función se da clic sobre el que aparece como predeterminado y se escribe el nuevo.

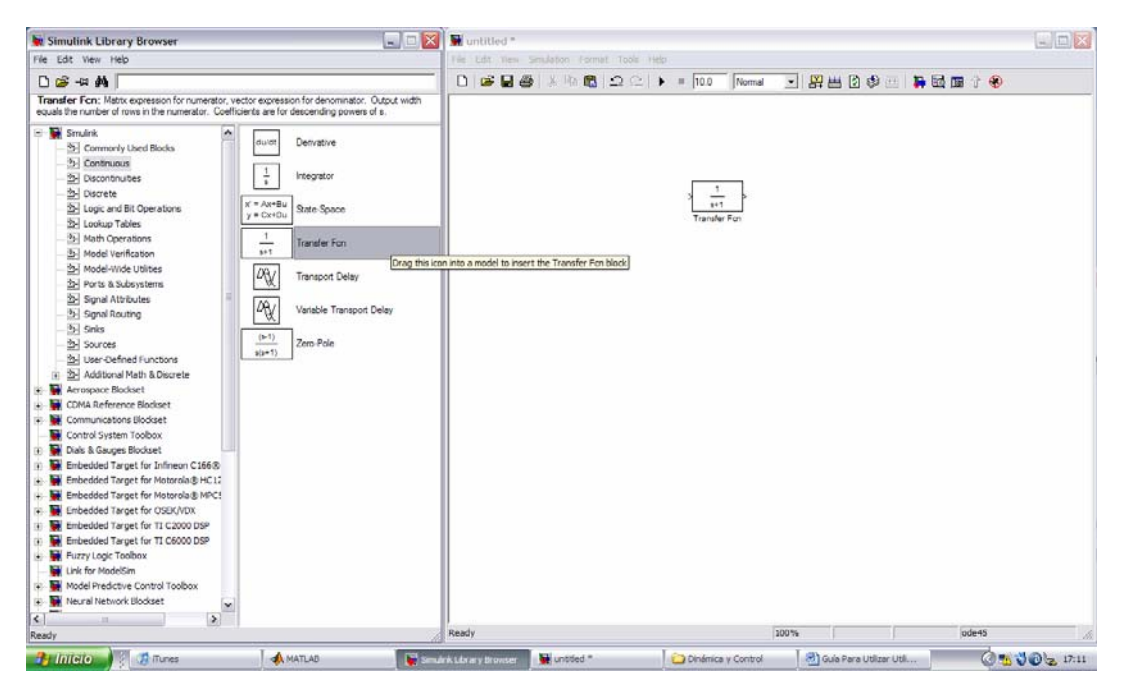

2. Se hace doble clic sobre la función de transferencia insertada para poder cambiar los valores del numerador y del denominador en un cuadro de diálogo como el que se presenta.

| 😼 Block Parameters: Transfe                                                       | r Fcn                                    |                                           | ? 🔀                         |
|-----------------------------------------------------------------------------------|------------------------------------------|-------------------------------------------|-----------------------------|
| Transfer Fcn                                                                      |                                          |                                           |                             |
| Matrix expression for numerator, vec<br>equals the number of rows in the nu<br>s. | tor expression for<br>merator. Coefficie | denominator. Outp<br>ents are for descene | out width<br>ding powers of |
| Parameters                                                                        |                                          |                                           |                             |
| Numerator:                                                                        |                                          |                                           |                             |
| [1]                                                                               |                                          |                                           |                             |
| Denominator:                                                                      |                                          |                                           |                             |
| [1 1]                                                                             |                                          |                                           |                             |
| Absolute tolerance:                                                               |                                          |                                           |                             |
| auto                                                                              |                                          |                                           |                             |
|                                                                                   |                                          |                                           |                             |
|                                                                                   |                                          |                                           |                             |
| <u>0</u> K                                                                        | <u>C</u> ancel                           | <u>H</u> elp                              | Apply                       |

Hay que recordar que en el denominador se tiene una función cuadrática en cuyos términos se llevan a cabo multiplicaciones de constantes, que no es posible introducir como operaciones indicadas, por tanto es necesario realizar las operaciones aparte y solamente introducir los valores de los coeficientes correspondientes.

Para éste primer ejemplo se tomarán los siguientes valores de constantes:

. –

$$\kappa_p = 47$$
  
 $\tau_p = 15$  Siendo así  $\tau_p^2 = (15)^2 = 225$   
 $\xi = 0.4$   $2\xi \tau_p = (2)(0.4)(15) = 12$ 

Y se procede a introducir los valores indicados de la siguiente manera:

|                                          | eters. mansie                              | rrcn                                       |                                        |                             |
|------------------------------------------|--------------------------------------------|--------------------------------------------|----------------------------------------|-----------------------------|
| Matrix expression<br>equals the numbers. | for numerator, vec<br>er of rows in the nu | ctor expression for of merator. Coefficier | Jenominator. Out<br>hts are for descen | put width<br>ding powers of |
| Parameters                               |                                            |                                            |                                        |                             |
| Hemerers                                 |                                            |                                            |                                        |                             |
| [47]                                     |                                            |                                            |                                        |                             |
| Denominator:                             |                                            |                                            |                                        |                             |
| [225 12 1]                               |                                            |                                            |                                        |                             |
| Absolute tolcrano                        | be:                                        |                                            |                                        |                             |
| auto                                     |                                            |                                            |                                        |                             |
|                                          |                                            |                                            |                                        |                             |
|                                          |                                            |                                            |                                        |                             |
|                                          |                                            |                                            |                                        |                             |
|                                          | OK                                         | Cancel                                     | Help                                   | Apply                       |

Que en realidad simbolizan lo siguiente:

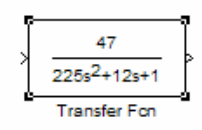

3. El siguiente paso es determinar la forma tendrán las entradas a la función de transferencia, es decir, senoidales, escalonadas, rampas, pulsos, etc. Para ello se busca en el apartado de Sources y se selecciona el tipo de entrada.

| 📕 Simulink Library Browser                                                                                                    |                                                                                                    | 🔛 👿 untitled *     |                              |               |                       | _ 🗆 🛛          |
|----------------------------------------------------------------------------------------------------|----------------------------------------------------------------------------------------------------|--------------------|------------------------------|---------------|-----------------------|----------------|
| File Edit View Help                                                                                                    |                                                                                                    | File Edit View S   | Simulation Format Tools Help |               |                       |                |
| D 🚔 -14 🕅                                                                                                    |                                                                                                    | D 🗳 🖬 🖉            | % ₽@ 22 }                    | III.0 Normal  | 💽 🔛 🗃 🕲 🚳 🔚 関         | 1 🖪 î 🛞        |
| Commonity Used Blocks     Step: Output a step.      Step: Cutput a step.      Step: Cutput | Ground  Ground  In1  Pulse Generator  Ramp  Random Number  Repeating Sequence  P Repeating Sequence  P Repeating Sequence P Repeating Sequence P Repeating Seq |                    | K Re Re Ω Ω I →              | = 10.0 [Nomal | I 野田 8 少 世 1          | 3 <b>四</b> 介 參 |
| Embedded Target for Infineon C166(     Embedded Target for Motorola® HC:     Embedded Target for Motorola® MPC                                                                                                    | Signal Generator                                                                                                    |                    |                              |               |                       |                |
| Embedded Target for OSEK/VDX                                                                                                    | Sine Wave                                                                                                    |                    |                              |               |                       |                |
| Embedded Target for TI C2000 DSP     Embedded Target for TI C6000 DSP     Embedded Target for TI C6000 DSP                                                                                                    | Step                                                                                                    |                    |                              |               |                       |                |
| Ink for ModelSim                                                                                                    | Uniform Random Number                                                                                                    | ~                  |                              |               |                       |                |
| Ready                                                                                                    |                                                                                                    | Ready              |                              |               | 100%                  | ode45          |
| Pág. 15 Sec. 1 15/22 A 14.6 cm                                                                                                    | Lín. 9 Col. 1 GRB MCA EXT                                                                                                    | SOB Espanor (Me La | ð                            |               | 10000 11              |                |
| 🛃 Inicio 🛛 🖗 🗐 guia - Microsoft Word                                                                                                    | i 🚺 🚮 iTunes 🔰 🖣                                                                                                    | 🔥 MATLAB           | Simulink Library Browser     | 🙀 untitled *  | 🆧 Windows Live Messen | 🔇 🔮 🛒 🚯 19:58  |

Las conexiones se trazan colocando el cursor sobre la señalación de unión del bloque de origen y llevándolo hasta la entrada en el bloque de destino.

4. Ahora se debe agregar un decodificador que nos permita ver los resultados de la simulación. Este decodificador es un Scope que despliega un gráfico respuesta; el cual se encuentra dentro del apartado Sinks. Al hacer doble clic sobre el scope aparecerá en pantalla la gráfica respuesta de la simulación.

| Simulink Library Browser                                                                                                    |                                                                              | 💶 🗆 🔀 🖉 u           | ntitled *           |                                       |              |      |          |              |            |
|----------------------------------------------------------------------------------------------------|------------------------------------------------------------------------------|---------------------|---------------------|---------------------------------------|--------------|------|----------|--------------|------------|
| File Edit View Help                                                                                                    |                                                                              | Fie                 | Est Vew Seulators 7 | nemat Tools Help                      |              |      |          |              |            |
| D 😅 -14 🗛                                                                                                    |                                                                              | D                   | 📽 🖬 🚳 🗆 🗠           | B 22 +                                | = 10.0 Nomal | •    | 0 👁 😁 🖸  |              |            |
| To File: Write time and input to specified MAT                                                                                                    | file in row format. Time is in row                                           | 1.                  |                     |                                       |              |      |          |              |            |
| Smulek     Sconordv Used Blods     Sconordv Used Blods     Sconordv     Sconordv     Sco | Deschary<br>Prosting Scope<br>Cot 1<br>Scope<br>Stop Simulator<br>Terminator |                     |                     | toop<br>Bapt                          |              | ÷    | June 2   |              |            |
| Time offset. 0                                                                                                    |                                                                              | Ready               | 0                   |                                       |              | 100% | 17       | ode45        | A          |
| 🤧 Intelo                                                                                                    | MATLAB                                                                       | Smulink Library Br. | unsted *            | i i i i i i i i i i i i i i i i i i i | <b>3</b> So  | ope  | Guin Par | a unizar 🔞 🐝 | JO 2 17:35 |

5. Por último se trazan todos los conectores entre los bloques dibujados en pantalla, y se corre la simulación con el botón "play" localizado en la barra de herramientas de la simulación actual.

Las conexiones se trazan colocando el cursor sobre la señalación de unión del bloque de origen y llevándolo hasta la entrada en el bloque de destino.

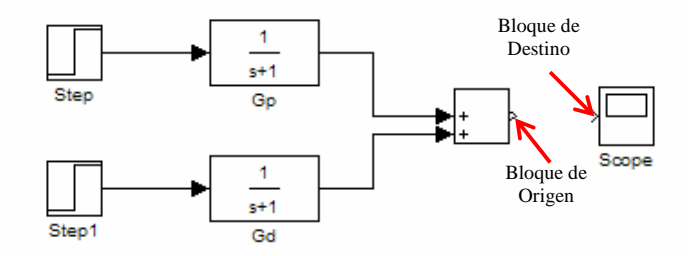

Una vez que se corrió la simulación el gráfico del Scope mostrará la respuesta siguiente:

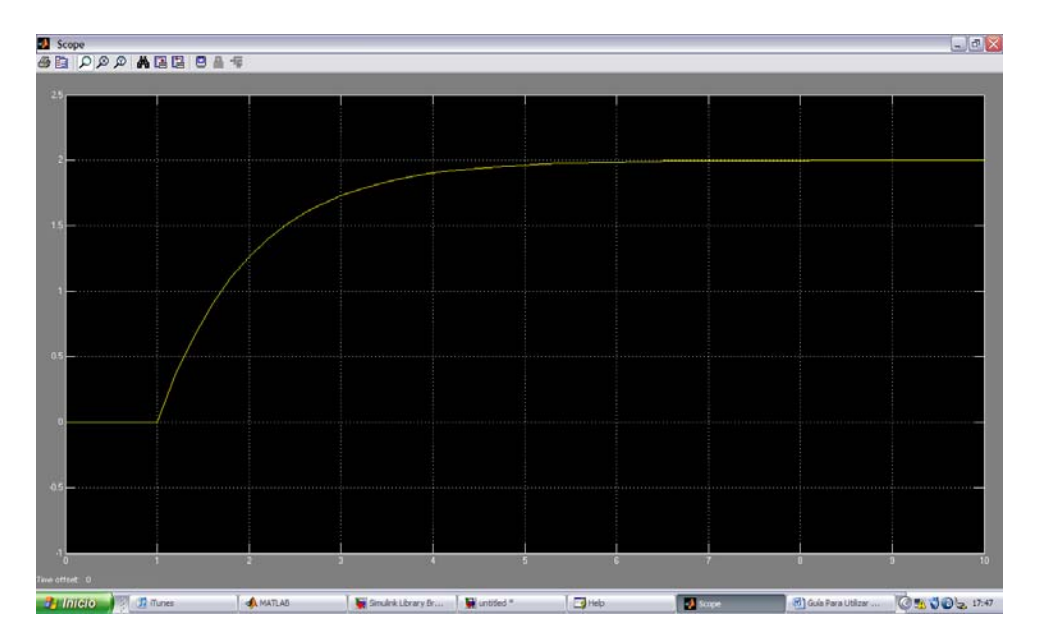

- 6. La forma de salvar una simulación es simple, se sigue el mismo procedimiento que para salvar cualquier documento de otra aplicación
  - e. Se accede al menú File de la barra de tareas y se selecciona Save As...
  - f. Aparece un cuadro de diálogo como el que se muestra a continuación:

| Save As     |                         | ? 🔀      |
|-------------|-------------------------|----------|
| Guardar en: | Matlab Examples 💌 🗲 🛍 🛗 | -        |
| primerora   | len                     |          |
| Nombre:     | primerorden             | Guardar  |
| Tipo:       | Simulink Models (*.mdl) | Cancelar |

- g. Se determina la Carpeta de destino, se teclea el nombre con el que se desea guardar la simulación (ej. primerorden) y de da clic en guardar.
- h. Es posible hacer modificaciones posteriores sobre el modelo ya guardado. En caso de que se desee guardar tan sólo los cambios efectuados, sobrescribiendo el archivo ya guardado se da clic en la opción Save del menú File. De lo contrario, se pueden guardar las modificaciones bajo otro nombre y se seguiría el procedimiento descrito en los incisos a c.

## Variación de parámetros del Sistema

Dentro del ambiente de simulación es posible cambiar los parámetros del sistema como la ganancia  $(\kappa_p, \kappa_d)$  o la constante tiempo  $(\tau_p)$  y observar el efecto que esto tiene sobre la respuesta. De la misma manera se puede cambiar el tamaño de las entradas a la función de transferencia, en éste caso el tamaño de la función escalón, predeterminada como unitaria.

Antes de observar los efectos de dichos cambios es necesario definir uno de los bloques que nos permitirá llevar a cabo la tarea propuesta. Éste bloque es el denominado Mux.

El bloque Mux permite la combinación de diversas entradas en un vector lineal. Cada una de las entradas puede llevar una señal escalar o vectorial; sin embargo la salida de un bloque Mux SIEMPRE será un vector.

### c) Efecto de la variación en la ganancia de la función de transferencia.

- 6. Se tomará como base el ejemplo construido con anterioridad. Es necesario agregar el Mux, para poder observar las diferencias entre los parámetros que permanecerán como base comparativa y los que serán modificados.
- 7. La primera modificación será eliminar la suma, para poder utilizar una de las funciones como blanco comparativo y la otra como resultado de la manipulación. Al mismo tiempo se agregará el bloque Mux, que se encuentra bajo la categoría de Commonly Used Blocks.

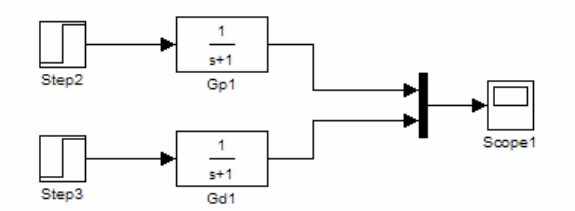

8. Ahora se procede a cambiar el valor de la ganancia en la expresión correspondiente a G<sub>d</sub>, permitiendo así que G<sub>p</sub> permanezca como blanco de comparación.

Para hacer éste cambio se hace doble clic sobre el bloque de la función que se desea modificar. Apareciendo un cuadro de diálogo como el siguiente:

| 🐱 Block Parameters: Gd1 🛛 🔹 👔                                                                                                    |  |  |  |  |
|----------------------------------------------------------------------------------------------------|--|--|--|--|
| Transfer Fcn                                                                                                    |  |  |  |  |
| Matrix expression for numerator, vector expression for denominator. Output width<br>equals the number of rows in the numerator. Coefficients are for descending powers of<br>s. |  |  |  |  |
| Parameters                                                                                                    |  |  |  |  |
| Numerator:                                                                                                    |  |  |  |  |
| [1]                                                                                                    |  |  |  |  |
| Denominator:                                                                                                    |  |  |  |  |
| [1 1]                                                                                                    |  |  |  |  |
| Absolute tolerance:                                                                                                    |  |  |  |  |
| auto                                                                                                    |  |  |  |  |
|                                                                                                    |  |  |  |  |
|                                                                                                    |  |  |  |  |
| QK <u>Cancel</u> <u>Help</u> <u>Apply</u>                                                                                                    |  |  |  |  |

Se observa que en los campos para numerador y denominador aparecen números entre paréntesis cuadrados [], éstos denotan una matriz, donde para el caso del numerador se tiene una matriz unitaria, o cantidad escalar; y para el caso del denominador se tiene un vector, que simula una ecuación de la forma  $a_nx^n + a_{n-1}x^{n-1} + \ldots + a_2x^2 + a_1x^1 + a_0x^0$ , donde las constantes son los valores dentro de la matriz.

En el caso de un sistema de primer orden se tiene una ecuación lineal:  $a_1x + a_0$  en el denominador donde  $a_1$  es la constante tiempo y en el numerador se tiene la ganancia, que es un escalar.

9. Modificando el valor de la ganancia a 5, se observa el efecto que tiene, corriendo la simulación

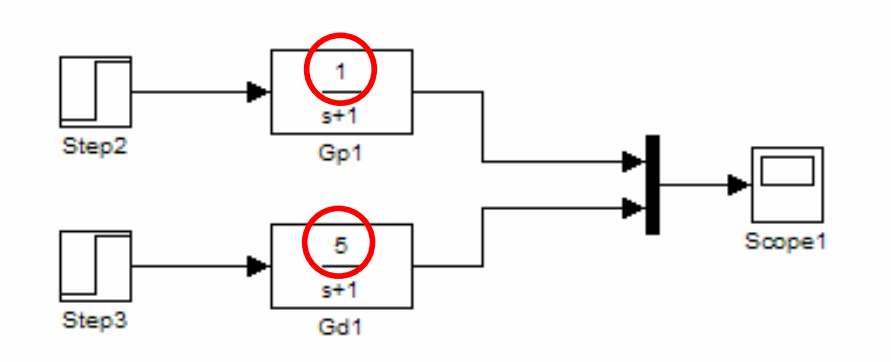

# Gráfico de la Simulación:

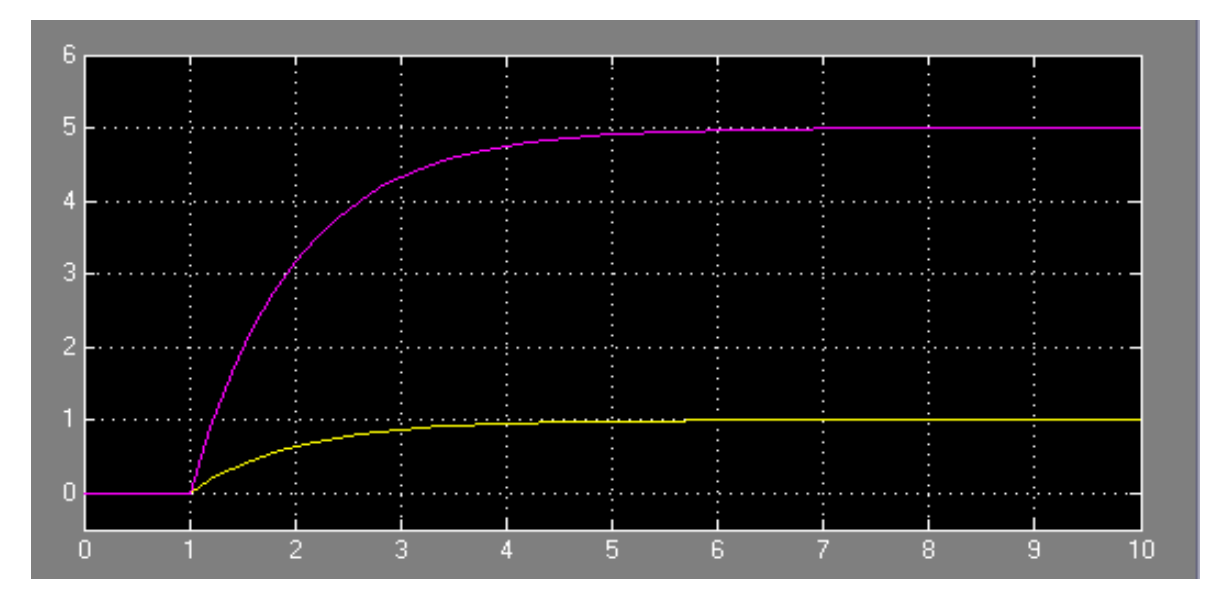

- 10. Haciendo uso del Mux es posible observar en el mismo Scope los efectos de n diferentes ganancias, modificándolo de la siguiente manera (por practicidad se hace la comparación entre 4 funciones de transferencia con diferentes ganancias)
  - a. Sobre el Mux haciendo doble clic, aparece un cuadro de diálogo como el siguiente:

| 🐱 Block Parameters: Mux2                                | ? 🗙  |
|---------------------------------------------------------|------|
| Mux                                                     |      |
| Multiplex scalar, vector, or matrix signals into a bus. |      |
| Parameters                                              |      |
| Number of inputs:                                       |      |
| 2                                                       |      |
| Display option: bar                                     | •    |
|                                                         |      |
|                                                         |      |
| QK <u>C</u> ancel <u>H</u> elp <u>A</u>                 | pply |

Que permite cambiar el número de entradas predeterminadas al número de entradas que se tienen, al igual que se puede cambiar la forma en la que se presenta el mux en la pantalla.

- b. Se cambia el número de entradas a 4 y se hace clic en OK.
- c. Se agregan dos funciones de transferencia adicionales cambiando el valor de sus ganancias a 50 y 100 y se conectan al Mux.

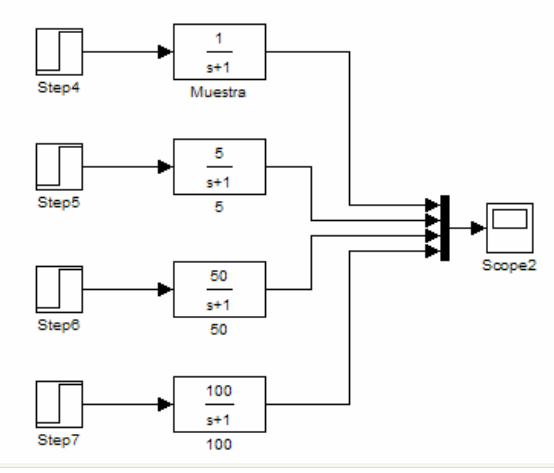

d. Se corre la simulación y se obtiene lo siguiente:

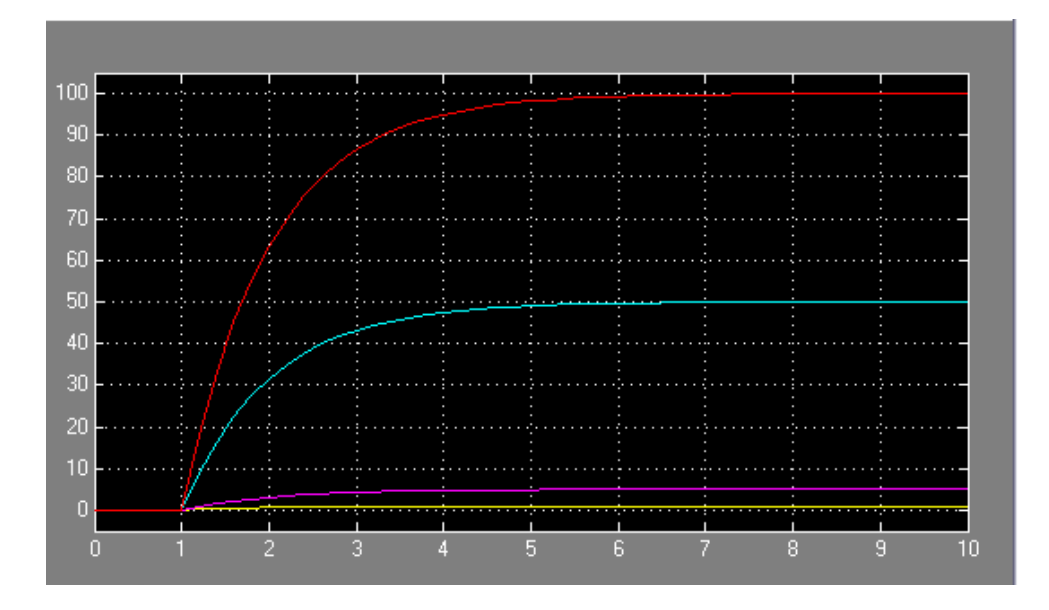

Es evidente que la curva más pronunciada corresponde a la ganancia mayor.

### d) Efecto de la variación en la Constante Tiempo de la función de transferencia.

Al igual que en el caso anterior, en que se modificaron los valores de la ganancia, es posible variar dentro de los parámetros de la función de transferencia los valores de la constante tiempo con la finalidad de observar el efecto sobre el comportamiento de la misma.

Se construirá un sistema comparativo entre 4 diferentes Constantes ( $\tau_p$ ).

4. Se insertan en la pantalla de trabajo las 4 funciones de Transferencia con las que se va a trabajar. Cada una de ellas tendrá una entrada del tipo escalón unitario y será conectada al Mux.

Se conecta además el bloque Mux a un Scope, para desplegar en pantalla el gráfico correspondiente a la ejecución de la simulación.

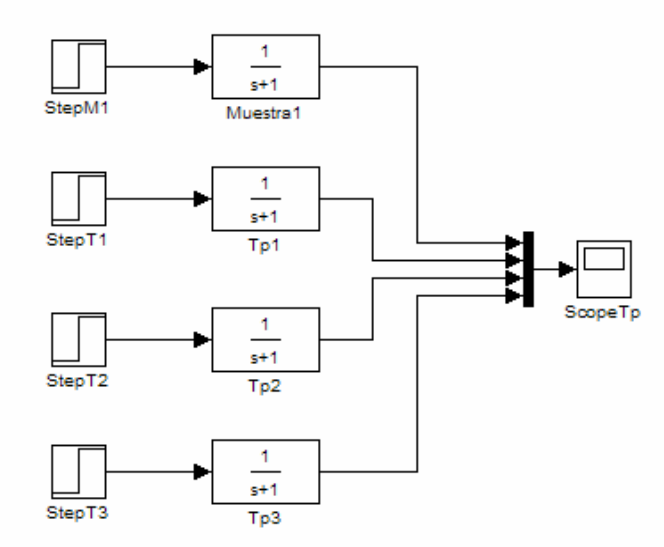

5. Una vez construido el sistema se hace el cambio de los parámetros para cada función de transferencia. Para hacer notorias las diferencias, en éste ejemplo se utilizan potencias de 10 (1, 10, 100 y 1000).

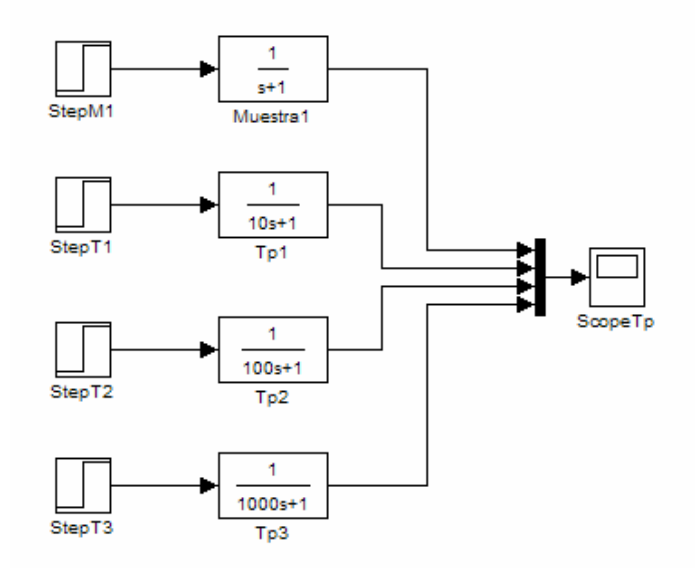

6. Se corre la simulación y para visualizar los resultados se hace doble clic en el scope, el cual desplegará un gráfico respuesta como éste:

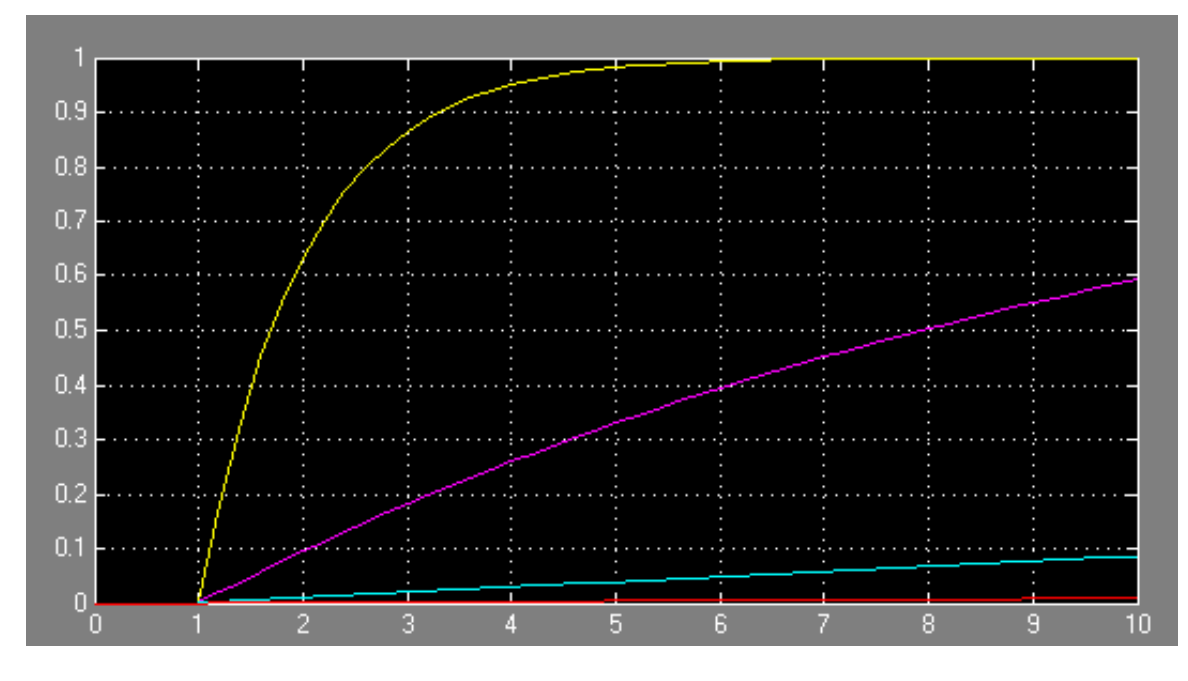

Ahora lo que se observa es que la constante mayor es la curva más plana. Queriendo decir, que mientras mayor sea la constante tiempo más tarda el sistema en alcanzar el nuevo estado estacionario después de una perturbación.

Por el momento sólo se ha evaluado la respuesta de un sistema a una variación en la ganancia o constante tiempo por separado. Para finalizar con el sistema de primer orden se llevará a cabo ahora la comparación entre diferentes combinaciones de  $\kappa_p$  y  $\tau_p$ .

| 8 1                      |                |              |
|--------------------------|----------------|--------------|
| Función de Transferencia | κ <sub>p</sub> | $	au_{ m p}$ |
| # 1                      | 5              | 1            |
| # 2                      | 5              | 5            |
| # 3                      | 5              | 10           |
| # 4                      | 25             | 1            |
| # 5                      | 25             | 5            |
| # 6                      | 25             | 10           |

2. Construir un sistema de comparación de 6 funciones de transferencia siguiendo la metodología presentada con anterioridad: